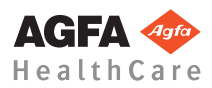

### Kom godt i gang med MUSICA Acquisition Workstation - Udførelse af en DR-eksponering

#### **1** Hentning af patientoplysninger

| Worklist                         |         |                    |                 |            |        |                | AGFA 🍲     |
|----------------------------------|---------|--------------------|-----------------|------------|--------|----------------|------------|
|                                  |         |                    |                 |            | ^      | Image Overview |            |
|                                  |         |                    |                 |            |        |                |            |
| <ul> <li>Patient Name</li> </ul> |         |                    |                 |            |        |                |            |
|                                  |         |                    |                 |            |        |                |            |
|                                  |         |                    |                 |            |        |                |            |
|                                  |         |                    |                 |            |        |                |            |
|                                  |         |                    |                 |            |        |                |            |
| 6/20/1033                        |         |                    |                 |            |        |                |            |
| Doolittle Liza                   |         |                    |                 |            |        |                |            |
| 5/13/1945                        |         |                    |                 |            |        |                |            |
| Golightly Liza                   |         |                    |                 |            |        |                |            |
|                                  |         |                    |                 |            |        |                |            |
|                                  |         |                    |                 |            |        |                |            |
|                                  |         |                    |                 |            | ^      |                |            |
| Emergency Diam                   | New Dam | Reuse Patient Data | Transfer Images | Query RIS  | Manage | Lists          | Start Diam |
| Arheid                           | leliste | Und                | ercanel         | <b>6</b> 0 | Re     | aniha          | rina       |

Hent patientoplysninger fra RIS (vælg en patient og klik på Start undersøgelse).

#### ELLER

Kik på Ny undersøgelse og indtast patientdataene manuelt (f.eks. hvis RIS ikke er til rådighed).

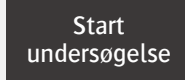

Ny

undersøgelse

### **2** Valg af undersøgelserne

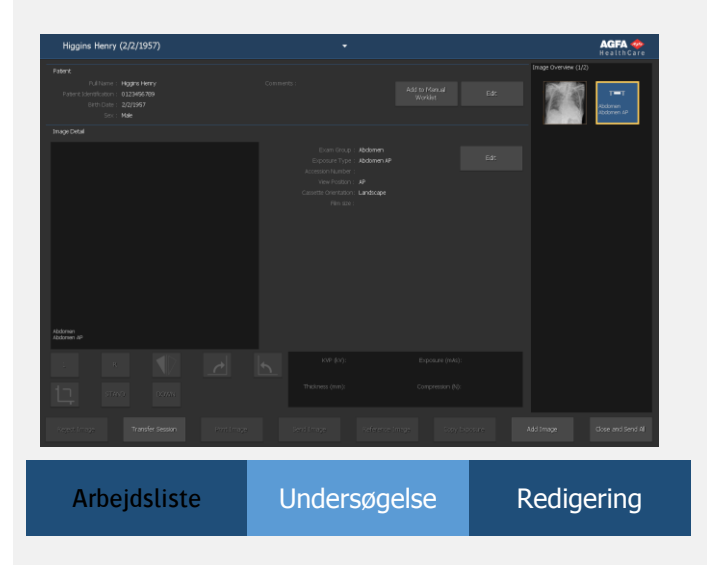

Brug Tilføj billede til at vælge delundersøgelserne for undersøgelsen. Hvis systemet er konfigureret til at fortolke protokolkoder, kan undersøgelserne forvælges.

Tilføj billede

#### 3 Forberedelse af eksponeringen

Vælg thumbnail til eksponeringen

Den valgte DR-detektor aktiveres.

Standardrøntgeneksponeringsparametrene for den valgte undersøgelse eller eksponering sendes til modaliteten.

Kontrollér eksponeringsindstillingerne

#### Udførelse af eksponeringen

Positionér patienten og udføre eksponeringen.

Billedet akkvireres fra DR-detektoren og vises i thumbnailen.

Vælg ikke en anden thumbnail, indtil previewbilledet er synligt i den aktive thumbnail. Det rekvirerede billede kan være forbundet til den forkerte eksponering.

Hvis rørkollimering anvendes, beskæres billedet automatisk ved kollimeringskanterne.

Udførelse af kvalitetskontrol

Det er måske nødvendigt at lukke vinduet Tilføj billede.

Vurdér billedkvaliteten og forbered billederne til diagnose (f.eks. ved hjælp af V/H-markører eller ved at spejlvende eller dreje billeder).

Hvis alle billeder er OK, kan du bruge Luk og send.

Luk og send

Afhængigt af konfigurationen sendes billederne til en hardcopyprinter eller PACS (billedarkivering og -kommunikationssystem).

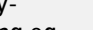

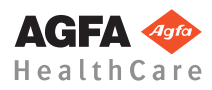

### 6 Om udvidede redigeringsmuligheder

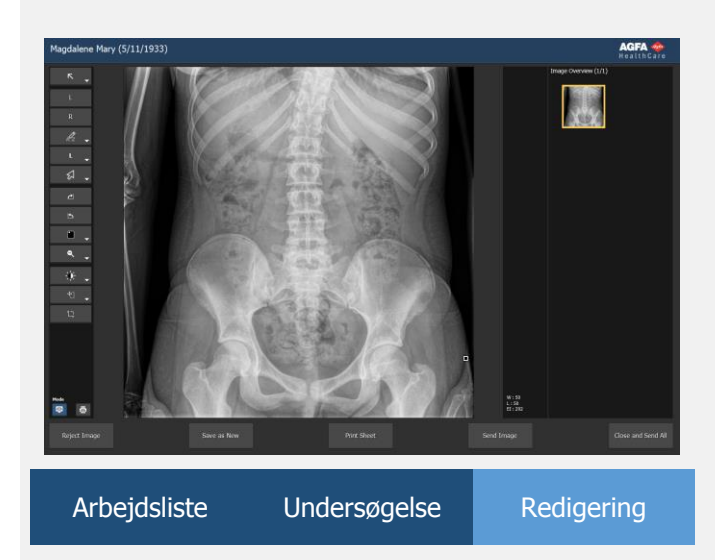

På fanen Redigering er der en lang række funktioner til kommentarer, billedbehandling (vindue/niveau) og udskrivning.

# Primære knapper

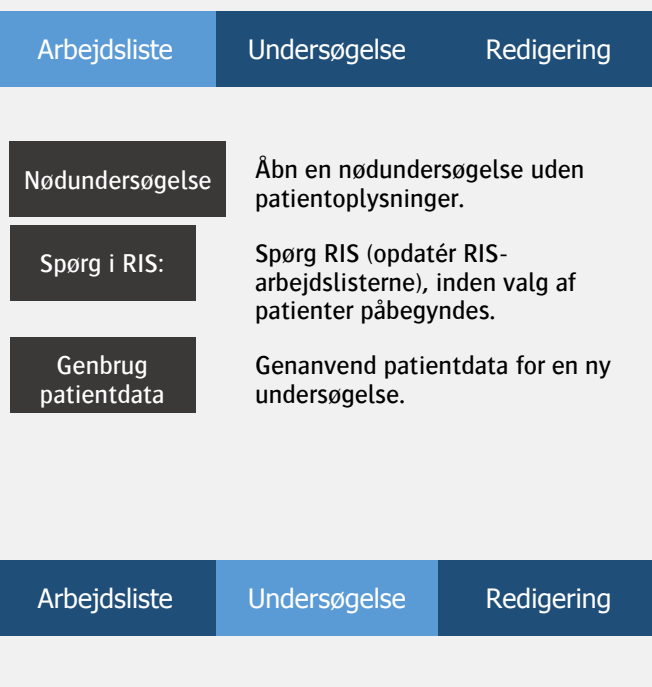

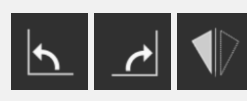

Drej og vend billeder.

Vis/skjul sort kant.

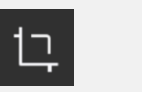

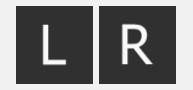

Afvis billede

Tilføj en venstre eller højre markør på et billede.

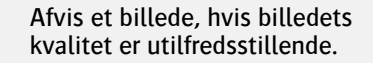

| dsliste | Undersøgelse                                                     | Redigering                              |
|---------|------------------------------------------------------------------|-----------------------------------------|
|         | Foretag manuel jus<br>billedes globale ko<br>lysstyrke (vindue/r | stering af et<br>ontrast og<br>niveau). |
|         | Invertér mættede o<br>d.v.s. hvid vises so                       | dele af billedet,<br>m sort og          |

omvendt (brænd).

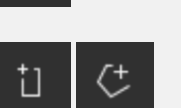

Arbej

. D

•

Angiv kollimeringskanterne på billedet manuelt og få NX til at genbehandle billedet tilsvarende (manuel kollimering).

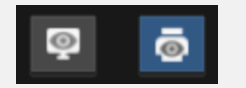

Skift mellem softcopy- og hardcopytilstand.

#### 4417F DA 20170620

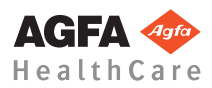

### Kom godt i gang med MUSICA Acquisition Workstation - Udførelse af en CR-eksponering

### **1** Hentning af patientoplysninger

| Vorklist                         |          |                    |                 |           |          | AGFA 💠<br>HealthCare |
|----------------------------------|----------|--------------------|-----------------|-----------|----------|----------------------|
|                                  |          |                    |                 |           | ~        | mage Overview        |
|                                  |          |                    |                 |           |          |                      |
| <ul> <li>Patient Name</li> </ul> |          |                    |                 |           |          |                      |
| oo Magdalene Mary                |          |                    |                 |           |          |                      |
| 5/11/1933<br>Dee John            |          |                    |                 |           |          |                      |
| 3/7/1975                         |          |                    |                 |           |          |                      |
| Arimathea Joseph                 |          |                    |                 |           |          |                      |
|                                  |          |                    |                 |           |          |                      |
| Doolittle Liza                   |          |                    |                 |           |          |                      |
| Goliobthy Liza                   |          |                    |                 |           |          |                      |
| 2/15/2006                        |          |                    |                 |           |          |                      |
|                                  |          |                    |                 |           | ^        |                      |
| Manual Worklist (6)              |          |                    |                 |           | ^        |                      |
|                                  |          |                    |                 |           |          |                      |
| Emergency Exam                   | New Exam | Reuse Patient Data | Transfer Images | Query RIS | Nanage I | ists Start Diam      |
|                                  |          |                    |                 |           |          |                      |
| Arbeidsliste                     |          | Linc               | lersøgel        | 50        | Re       | diaerina             |

Hent patientoplysninger fra RIS (vælg en patient og klik på Start undersøgelse).

#### ELLER

 Kik på Ny undersøgelse og indtast patientdataene manuelt (f.eks. hvis RIS ikke er til rådighed).

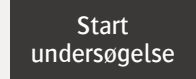

Ny

undersøgelse

### **2** Valg af undersøgelserne

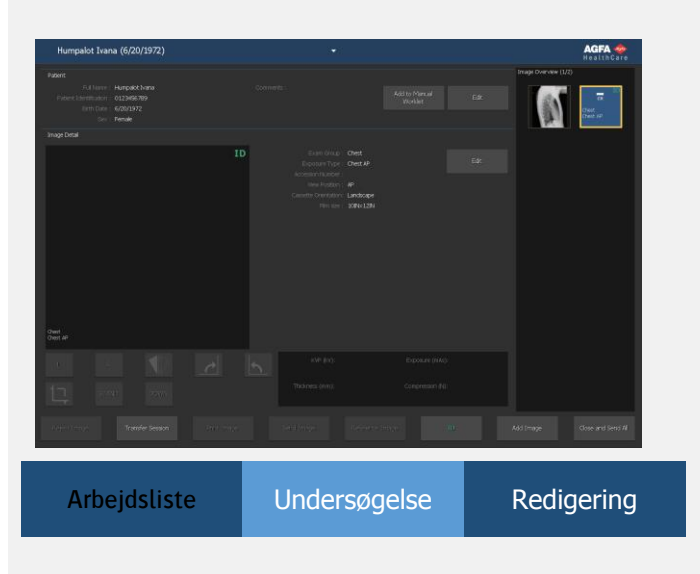

Brug Tilføj billede til at vælge delundersøgelserne for undersøgelsen. Hvis systemet er konfigureret til at fortolke protokolkoder, kan undersøgelserne forvælges. Tilføj billede

## **3** identifikation af kassetterne

- Vælg billedet og klik på ID.
- I billederne vises der et ID-ikon.

Du kan frit foretage røntgeneksponeringer før eller efter identifikationen.

**4** Digitalisering af billeder

Sæt kassetten ind i digitizer.

Billedet vises i billedoversigten på NX-arbejdsstationen.

5 Udførelse af kvalitetskontrol

Det er måske nødvendigt at lukke vinduet Tilføj billede.

■ Vurdér billedkvaliteten og forbered billederne til diagnose (f.eks. ved hjælp af V/H-markører eller ved at spejlvende eller dreje billeder).

Hvis alle billeder er OK, kan du bruge Luk og send.

Luk og send

ID

Afhængigt af konfigurationen sendes billederne til en hardcopyprinter eller PACS (billedarkivering og -kommunikationssystem).

n

#### 4417F DA 20170620

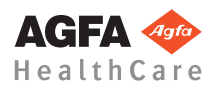

#### 6 Om udvidede redigeringsmuligheder

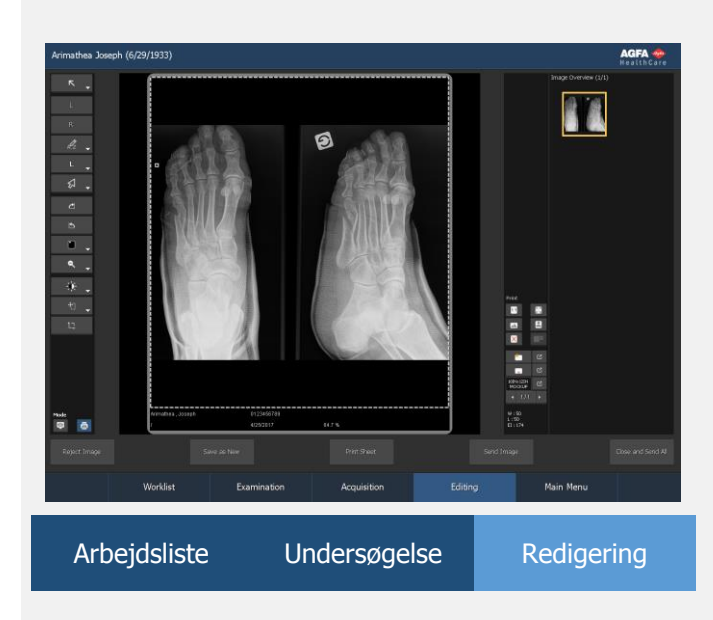

På fanen Redigering er der en lang række funktioner til kommentarer, billedbehandling (vindue/niveau) og udskrivning.

# Primære knapper

| Arbejdsliste           | Undersøgelse                                                                        | Redigering |  |  |  |
|------------------------|-------------------------------------------------------------------------------------|------------|--|--|--|
|                        | _                                                                                   |            |  |  |  |
| Nødundersøgelse        | Åbn en nødundersøgelse uden<br>patientoplysninger.                                  |            |  |  |  |
| Spørg i RIS:           | Spørg RIS (opdatér RIS-<br>arbejdslisterne), inden valg af<br>patienter påbegyndes. |            |  |  |  |
| Genbrug<br>patientdata | Genanvend patientdata for en ny undersøgelse.                                       |            |  |  |  |
|                        |                                                                                     |            |  |  |  |
|                        |                                                                                     |            |  |  |  |
| Arbejdsliste           | Undersøgelse                                                                        | Redigering |  |  |  |
|                        |                                                                                     |            |  |  |  |

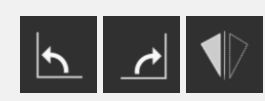

Drej og vend billeder.

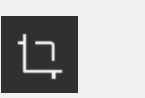

Vis/skjul sort kant.

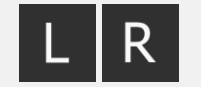

Afvis billede

Tilføj en venstre eller højre markør på et billede.

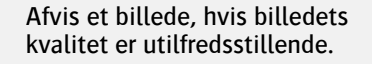

| Undersøgelse                                                                        | Redigering                                                                                                    |
|-------------------------------------------------------------------------------------|----------------------------------------------------------------------------------------------------|
| Foretag manuel ju<br>billedes globale ko<br>lysstyrke (vindue/                      | stering af et<br>ontrast og<br>niveau).                                                                                                    |
| Invertér mættede<br>d.v.s. hvid vises so<br>omvendt (brænd).                        | dele af billedet,<br>m sort og                                                                                                    |
| Angiv kollimerings<br>billedet manuelt o<br>genbehandle bille<br>(manuel kollimerir | skanterne på<br>1g få NX til at<br>det tilsvarende<br>1g).                                                                                                    |
|                                                                                     | Undersøgelse<br>Foretag manuel ju<br>billedes globale ko<br>lysstyrke (vindue/<br>Invertér mættede<br>d.v.s. hvid vises so<br>omvendt (brænd).<br>Angiv kollimeringe<br>billedet manuelt o<br>genbehandle bille<br>(manuel kollimerin |

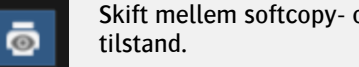

Skift mellem softcopy- og hardcopy-

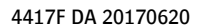